# How to Add a Dependent by QSC

## 1. Bring up the employee record in Enrollment Management.

| OF BOR EDUCATORS          | Enrollments                                   |                         |                            |                    |                             |
|---------------------------|-----------------------------------------------|-------------------------|----------------------------|--------------------|-----------------------------|
| BENEFIT BOARD             | Quick Search                                  |                         |                            |                    |                             |
| System Codes              | ID E00272333                                  | Last Name Doe           |                            | First Name John    |                             |
| Address Setup             | Reset Active History H                        | listory Detail OE Histo | ry                         |                    |                             |
| Contact Setup             |                                               |                         |                            |                    |                             |
| Security Setup            | E-Benefit Summary Benefit Summ                | nary Member IDs Mer     | mber Info Dependents       | Case Notes         | Other Group Cov. Employment |
| Plan Management           | OSC Events Dejectate All                      | Torm All Repeticion     | ios Haalthy Sutures I      | asis Flag Dontal R |                             |
| Contact Management        |                                               |                         |                            |                    |                             |
| The Enrollment Management | Summary for employee of Salem-                | -Keizer SD 24J (Currer  | nt)                        |                    |                             |
| Enroliments               |                                               |                         |                            |                    | Dependents                  |
| Unsaved Enrollments       | Plan Type/Plan Name                           | Coverage Tier           | Enr<br>Tuno Cov. Eff. Date | End Date           | Buck                        |
| Termination Approval      | Medical                                       |                         | туре                       |                    |                             |
| Affidavit Fulfillment     | Moda Medical Plan G Statewide -               | Employee & Spouse       | Q 12/01/2014               |                    | $\bigcirc$                  |
| Email Notifications       | Composite                                     |                         |                            |                    |                             |
| Member QSC Request(0)     | Moda Vision Plan 3 - Composite                | Employee & Spouse       | Q 12/01/2014               |                    | $\checkmark$                |
| Enrollment Requests       | Dental<br>ODS Dental Plan 2/Ortho - Composite | Employee & Spouse       | Q 12/01/2014               |                    | $\bigcirc$                  |
|                           |                                               |                         |                            |                    |                             |

2. Click on the Dependents button as shown above.

| OFPR               | Depende    | nts                |            |                                    |                             |                                 |            |             |               |          |                                 |
|--------------------|------------|--------------------|------------|------------------------------------|-----------------------------|---------------------------------|------------|-------------|---------------|----------|---------------------------------|
| <u>UEDD</u>        | Member : J | ohn Doe            |            |                                    |                             |                                 |            |             |               |          |                                 |
| System Codes       | E Number   | Name               | Birth Date | Relation                           | Dependent<br>Effective Date | Dependent<br>Expiration<br>Date | Created By | Modified By | Modified Date | DEV flag | DEV DEV<br>Mod. Mod.<br>by date |
| Address Setup      | E00272334  | Williams, Buck     | 09-21-1959 | Spouse                             | 12-11-2014                  |                                 | dradish    | Radish5     | 12-11-2014    |          |                                 |
| Contact Setup      | E00272334  | Williams,Buck      | 09-21-1959 | Domestic Partner by<br>Certificate | 11-25-2014                  | 11-30-2014                      | dradish    | Radish5     | 12-11-2014    |          |                                 |
| Security Setup     |            |                    |            |                                    |                             |                                 |            |             |               |          |                                 |
| Plan Management    | Add        | ack to Enrollments |            |                                    |                             |                                 |            |             |               |          |                                 |
| Contact Management | Add        |                    |            |                                    |                             |                                 |            |             |               |          |                                 |
|                    |            |                    |            |                                    |                             |                                 |            |             |               |          |                                 |

3. Click on the Add button.

### MyOEBB – How to Add a Dependent by a QSC

| system Codes          | Choose from Existing Members: ID Name 📓                                                           |
|-----------------------|---------------------------------------------------------------------------------------------------|
| ddress Setup          |                                                                                                   |
| Contact Setup         |                                                                                                   |
| ecurity Setup         | East Name MI                                                                                      |
| lan Management        |                                                                                                   |
| ontact Management     | Same Addrass as Subscriber Affidavit Fulfillment Date/Adontion Date                               |
| nrollment Management  | Yes V                                                                                             |
| Enrollments           | SSN HICN No response                                                                              |
| Unsaved Enrollments   |                                                                                                   |
| Termination Approval  | Ethnicity and Medicara Elicibility                                                                |
| Affidavit Fulfillment |                                                                                                   |
| Email Notifications   |                                                                                                   |
| Member QSC Request(0) | Race                                                                                              |
| nrollment Requests    | Asian Black/African American American Indian/Alaska Native Native Hawaiian/Other Pacific Islander |
| Nember Management     | White Other Refused (Can only pick one) Unknown                                                   |
| ocument Management    | Tobacco Heare                                                                                     |
| Itilities             |                                                                                                   |
| lome Page Alerts      | O Have used tobacco products within the past 12 months                                            |
| leports               | <ul> <li>Haven't used tobacco products within the past 12 months</li> </ul>                       |
| ayroll Interface      | O Have never used tobacco products                                                                |
| eport Mart            | Dependent Effective Date Dependent Expiration Date                                                |
| HS Interface          | 02-13-2015                                                                                        |

4. Complete the dependent information and click Save. If you are adding more than one dependent, you must click the Reset button prior to adding the next dependent. When you are done adding dependents, click the Back to Enrollments button.

| OEBB                  | Enrollments                              |                           |        |                   |                       |                    |            |
|-----------------------|------------------------------------------|---------------------------|--------|-------------------|-----------------------|--------------------|------------|
| BENEFIT BOARD         | Quick Search                             |                           |        |                   |                       |                    |            |
| System Codes          | ID E00272333                             | Last Name Doe             |        |                   | First Name John       |                    |            |
| Address Setup         |                                          |                           | 1      |                   |                       |                    |            |
| Contact Setup         | Reset Active History H                   | Istory Detail OE Histo    | ory    |                   |                       |                    |            |
| Security Setup        | E-Benefit Summary Benefit Summ           | ary Member IDs Me         | mber I | nfo Dependents    | Case Notes            | Other Group Cov.   | Employment |
| Plan Management       |                                          |                           |        |                   |                       |                    |            |
| Contact Management    | QSC Events F instate All                 | Term All Beneficia        | ies    | Healthy Futures B | asic Flag - Dental Ba | asic Flag - Vision |            |
| Enrollment Management | Summary for employee of Salem-           | Keizer SD 24J (Curre      | nt)    |                   |                       |                    |            |
| Enrollments           |                                          |                           |        |                   |                       | Depend             | lents      |
| Unsaved Enrollments   | Plan Type/Plan Name                      | Coverage Tier             | Enr    | Cov. Eff. Date    | End Date              | Buck               | Fawn       |
| Termination Approval  | Medical                                  |                           | туре   |                   |                       |                    |            |
| Affidavit Fulfillment | Moda Medical Plan G Statewide -          | Employee & Spouse         | Q      | 12/01/2014        |                       | $\checkmark$       |            |
| Email Notifications   | Composite                                |                           |        |                   |                       |                    |            |
| Member QSC Request(0) | Moda Vision Plan 3 - Composite           | Employee & Spouse         | Q      | 12/01/2014        |                       | $\checkmark$       |            |
| Enrollment Requests   | Dental                                   | Employee & Spouse         | Q      | 12/01/2014        |                       | $\checkmark$       |            |
| Member Management     | Basic Life                               |                           |        |                   |                       |                    |            |
| Document Management   | Plan 11 Basic Life-\$100,000             | Employee Only - \$100,000 | N      | 11/01/2014        |                       |                    |            |
| Utilities             | Basic Accidental Death and               | Employee Only \$100.000   |        | 11/01/2014        |                       |                    |            |
| Home Page Alerts      | Plan 11 Basic AD&D-\$100,000             | Employee Only - \$100,000 | N      | 11/01/2014        |                       |                    |            |
| Reports               | Optional Employee Life                   |                           |        |                   |                       |                    |            |
| Payroll Interface     | Declined                                 |                           |        | 11/01/2014        |                       |                    |            |
| Report Mart           | Optional Spouse/Partner Life<br>Declined |                           |        | 11/01/2014        |                       |                    |            |

5. Click on the QSC Events button.

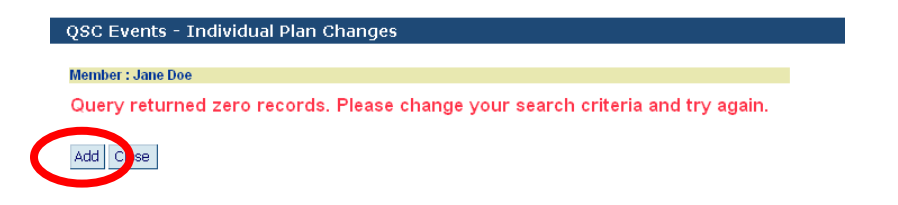

6. Click the Add button.

| Туре                                                                                  |                       |
|---------------------------------------------------------------------------------------|-----------------------|
| Find Close                                                                            | <u>Reset Field(s)</u> |
| Туре                                                                                  |                       |
| Change in Domestic Partnerships                                                       |                       |
| Gain Partner and/or Partners Children by Affidavit/Certification                      |                       |
| Change in Employees Marital Status                                                    |                       |
| Gain Spouse and/or Children through Marriage                                          |                       |
| Gain Spouse and/or Children through Marriage to a Previously Covered Domestic Partner |                       |
| Change in Number of Employees Dependents                                              |                       |
| Gain Child through Birth/Adoption/Placement for Adoption/Affidavit of Dependency      |                       |

7. Click on the appropriate QSC as shown above.

| Actual Event Date | 11-12-2008             |                  |          | Transaction | n Date             |  |
|-------------------|------------------------|------------------|----------|-------------|--------------------|--|
| QSC Event Date    | 11-30-2008             |                  |          | QSC Used By |                    |  |
| Coverage Eff Date |                        |                  |          |             |                    |  |
| Dependents - Sele | ect All Affected Deper | ndents by this C | ISC      | Dist. Data  | Affected Devendent |  |
| Relation          | Name<br>Russ Dec       | Gender           | E Number | Birth Date  | Affected Dependent |  |
| uniid             | Ryan Doe               | IVI              |          | 11-12-2006  |                    |  |
| Spouse            | John Doe               | M                |          | 09-21-1959  |                    |  |
| Child             | Sally Doe              | F                |          | 09-21-2008  |                    |  |

8. Complete the QSC dates. Only check the affected Dependent. The coverage Effective Date will be the first of the month following the QSC Event Date. Click on Save. NOTE: If the QSC event is Gain Child through Birth/Adoption, etc, and the baby is born the 1<sup>st</sup> of the month thru the 15<sup>th</sup> of the month, then the coverage effective date will be the 1<sup>st</sup> of the month on which baby is born. If baby is born 16<sup>th</sup> through 31<sup>st</sup>, then coverage effective date will be the 1<sup>st</sup> of the scenario, coverage will begin on date of birth.

MyOEBB – How to Add a Dependent by a QSC

|                                                                                                    | QSC Events - Individual Plan Changes<br>Record Saved Successfully<br>Member : John Doe                       |                                                   |                       |              |                                                           |                    |  |  |  |  |
|----------------------------------------------------------------------------------------------------|----------------------------------------------------------------------------------------------------|---------------------------------------------------|-----------------------|--------------|-----------------------------------------------------------|--------------------|--|--|--|--|
| <ul> <li>System Codes</li> <li>Address Setup</li> <li>Contact Setup</li> <li>Security Setup</li> <li>Plan Management</li> </ul> | <ul> <li>QSC Events</li> <li>Actual Event Date</li> <li>QSC Event Date</li> <li>Coverage Eff Date</li> </ul> | Gain Child through Birth/Adoption//<br>02-16-2015 | Placement for Adoptic | n<br>Tr<br>C | ransaction Date 06-27-2015<br>QSC Used By Debbie Radish-o | ebb admin          |  |  |  |  |
| Contact Management                                                                                                    | Dependents - Sele                                                                                            | ct All Affected Dependents by thi                 | is QSC                |              |                                                           |                    |  |  |  |  |
| Enrollments                                                                                                    | Relation                                                                                                    | Name                                              | Gender                | E<br>Number  | Birth Date                                                | Affected Dependent |  |  |  |  |
| Unsaved Enrollments                                                                                                    | Spouse                                                                                                    | Buck Williams                                     | м                     |              | 09-21-1959                                                |                    |  |  |  |  |
| Termination Approval                                                                                                    | Child                                                                                                    | Fawn Doe                                          | F                     |              | 02-01-2015                                                | ✓                  |  |  |  |  |
| Affidavit Fulfillment                                                                                                    |                                                                                                    |                                                   |                       |              |                                                           | ·                  |  |  |  |  |
| Email Notifications<br>Member QSC Request(                                                                                      | Save Delet S                                                                                                 | earch Reset Back to Enro                          | ollments U            | pdate QSC    |                                                           |                    |  |  |  |  |
| Enrollment Requests                                                                                                    | Process Steps:                                                                                               |                                                   |                       |              |                                                           |                    |  |  |  |  |

9. Verify the Coverage Effective Date. If the date is correct, click Save again. If the Coverage Effective date is incorrect, you can make the necessary changes then click Save. You will see Record Saved Successfully. Click the Back to Enrollments button.

|                                           | Enrollments<br>Member has active QSC              |                           |         |                  |                     |                     |         |             |
|-------------------------------------------|---------------------------------------------------|---------------------------|---------|------------------|---------------------|---------------------|---------|-------------|
| System Codes                              | Quick Search                                      |                           |         |                  |                     |                     |         |             |
| Address Setup                             | ID E00272333                                      | Last Name Doe             |         |                  | First Name Jo       | hn                  |         |             |
| Contact Setup                             | Cours Doorth Antino Ulinte                        | n . Uistan Datail         | 05      | 1 Unite and      |                     |                     |         |             |
| Security Setup                            | Save Reset Active Histo                           | ry History Detail         | OE      | History          |                     |                     |         |             |
| Plan Management                           | E-Benefit Summary Benefit Sum                     | mary Member IDs           | Memb    | er Info Dependen | ts Case Notes       | Other Group Cov.    | Employm | ent         |
| Contact Management                        |                                                   |                           |         |                  |                     |                     |         |             |
| <ul> <li>Enrollment Management</li> </ul> | QSC Events Reinstate All                          | Term All Benefi           | ciaries | Healthy Futures  | Basic Flag - Dental | Basic Flag - Vision |         |             |
| Enrollments                               | Summary for employee of Salem                     | -Keizer SD 24J (QS        | C)      |                  |                     |                     |         |             |
| Unsaved Enrollments                       |                                                   |                           |         |                  |                     | Dependents          | 5       |             |
| Termination Approval                      | Plan Type/Plan Name                               | Coverage Tier             | Enr     | Cov. Eff. Date   | End Date            | Buck                | Fawn    |             |
| Affidavit Fulfillment                     | Medical                                           |                           | туре    | 2                |                     |                     |         |             |
| Email Notifications                       | Moda Medic - Plan G Statewide -                   | Employee & Spouse         | Q       | 12/01/2014       |                     | $\checkmark$        |         | <b>X</b> 00 |
| Member QSC Request(0)                     | Composite                                         |                           |         |                  |                     |                     |         |             |
| Enrollment Requests                       | Moda Vision Plan 3 - Composite                    | Employee & Spouse         | Q       | 12/01/2014       |                     | $\checkmark$        |         | ×           |
| Member Management                         | <u>Dental</u>                                     | Employee & Spouse         | 0       | 12/01/2014       |                     |                     |         | ×           |
| Document Management                       | ODS Dental Plan 2/Ortho - Composite<br>Pacie Life |                           |         |                  |                     | J                   |         |             |
| Utilities                                 | Plan 11 Basic Life-\$100,000                      | Employee Only - \$100,000 | N       | 11/01/2014       |                     |                     |         | ×           |
| Home Page Alerts                          | Basic Accidental Death and                        | England Only \$100,000    |         | 11/01/2014       |                     |                     |         |             |
| Reports                                   | Plan 11 Basic AD&D-\$100,000                      | Employee Only - \$100,000 | N       | 11/01/2014       |                     |                     |         | *           |
| Payroll Interface                         |                                                   |                           |         |                  |                     |                     |         |             |
| Report Mart                               | Optional Employee Life<br>Declined                |                           |         | 11/01/2014       |                     |                     |         |             |
| DUC Interface                             |                                                   |                           |         |                  |                     |                     |         | -           |

10. Only click on the plan links that the dependent will be added to.

#### MyOEBB - How to Add a Dependent by a QSC

| Contact management                        | QSC being used                                             |
|-------------------------------------------|------------------------------------------------------------|
| <ul> <li>Enrollment Management</li> </ul> | Gain Child through Birth/Adoption/Placement for Adoption   |
| Enrollments                               | New Coverage Start Date                                    |
| Unsaved Enrollments                       | 2201/2015                                                  |
| Termination Approval                      | 03/01/2015                                                 |
| Affidavit Fulfillment                     | Eligible Plans                                             |
| Email Notifications                       | O Kaiser Medical Plan 1 - Composite                        |
| Member QSC Request(0)                     | C Kaiser Medical Plan 2 - Composite                        |
| Enrollment Requests                       | O Kaiser Medical Plan 3 - Composite                        |
| Member Management                         | O Moda Medical Plan A Statewide - Composite                |
| Document Management                       | O Moda Medical Plan B Statewide - Composite                |
| ▶ Utilities                               | O Moda Medical Plan C Statewide - Composite                |
| Home Page Alerts                          | O Moda Medical Plan D Statewide - Composite                |
| Reports                                   | O Moda Medical Plan E Statewide - Composite                |
| Payroll Interface                         | O Moda Medical Plan F Statewide - Composite                |
| Report Mart                               | Moda Medical Plan G Statewide - Composite                  |
| BHS Interface                             | O Moda Medical Plan H Statewide - Composite                |
|                                           | O Moda Medical Plan A Synergy - Composite                  |
|                                           | O Moda Medical Plan B Synergy - Composite                  |
|                                           | O Moda Medical Plan C Synergy - Composite                  |
|                                           | O Moda Medical Plan D Synergy - Composite                  |
|                                           | O Moda Medical Plan E Synergy - Composite                  |
|                                           | O Moda Medical Plan F Synergy - Composite                  |
|                                           | O Moda Medical Plan G Synergy - Composite                  |
|                                           | O Moda Medical Plan H Synergy - Composite                  |
|                                           | Members Including Self (check marked members get coverage) |
|                                           | ✓ 10 DOE 21-SET - Self                                     |
|                                           | Buck Williams 21-SEP-59 Spore                              |
|                                           | Fawn Doe 01-FEB-15 Child                                   |
|                                           | Accept & Continue Back                                     |

11. Check the dependent that is to be added. Make sure that all dependents who should have coverage have a check mark, including the member. Select the appropriate medical plan. Click on Accept & Continue. Then click on the back button.

| UNEGON EDUCATORS            |                                                                             |                                |        |                   |                |                  |             |     |  |
|-----------------------------|-----------------------------------------------------------------------------|--------------------------------|--------|-------------------|----------------|------------------|-------------|-----|--|
| OFBB                        | Enrollments                                                                 |                                |        |                   |                |                  |             |     |  |
| $\underline{\mathbf{OEDD}}$ | Member has active QSC                                                       | <b>,</b>                       |        |                   |                |                  |             |     |  |
| BENEFIT BOARD               |                                                                             |                                |        |                   |                |                  |             |     |  |
| Contact Setup               | Quick Search                                                                |                                |        |                   |                |                  |             |     |  |
| Security Setup              | ID E00272333                                                                | Last Name Doe                  |        |                   | First Name Jol | First Name John  |             |     |  |
| Plan Management             | Save Ruset Active Histor                                                    | ry History Detail              | OF     | History           |                |                  |             |     |  |
| Enrollment Management       |                                                                             |                                |        | inscory           |                |                  |             |     |  |
| Enrollment Requests         | E-Benefit Summary Benefit Summ                                              | mary Member IDs I              | Membe  | er Info Dependent | s Case Notes   | Other Group Cov. | Employme    | int |  |
| Member Management           | OSC Events Peinstate All                                                    | Term All Benefic               | ioriec | Healthy Futures   |                |                  |             |     |  |
| Document Management         | QSC EVENIS REIISLALE AII                                                    | Tenin Ali Deneno               | Janes  | rieality rutures  |                |                  |             |     |  |
| Home Page Alerts            | Summary for employee of Salem                                               | -Keizer SD 24J (QSC            | C)     |                   |                |                  |             |     |  |
| Reports                     |                                                                             |                                |        |                   |                | Dependents       |             |     |  |
| Payroll Interface           | Plan Type/Plan Name                                                         | Coverage Tier                  | Enr    | Cov. Eff. Date    | End Date       | Buck             | Fawn        |     |  |
| Report Mart                 | <u>Medical</u><br>Moda Medical Plan G Statewide -<br>Composite              | Employee, Spouse &<br>Children | Q      | 03/01/2015        |                | $\checkmark$     | $\bigcirc$  | × 👳 |  |
|                             | <u>Vision</u><br>Moda Vision Plan 3 - Composite                             | Employee, Spouse &<br>Children | Q      | 03/01/2015        |                | $\checkmark$     | <b>&gt;</b> | ×   |  |
|                             | Dental<br>ODS Dental Plan 2/Ortho - Composite                               | Employee & Spouse              | Q      | 12/01/2014        |                | $\checkmark$     |             | ×   |  |
|                             | Basic Life<br>Plan 11 Basic Life-\$100,000                                  | Employee Only - \$100,000      | N      | 11/01/2014        |                |                  |             | ×   |  |
|                             | Basic Accidental Death and<br>Dismemberment<br>Plan 11 Basic AD&D-\$100,000 | Employee Only - \$100,000      | N      | 11/01/2014        |                |                  |             | ×   |  |
|                             | Optional Employee Life<br>Declined                                          |                                |        | 11/01/2014        |                |                  |             |     |  |

12. Once the dependent has been added to the appropriate plans, click the Save button.

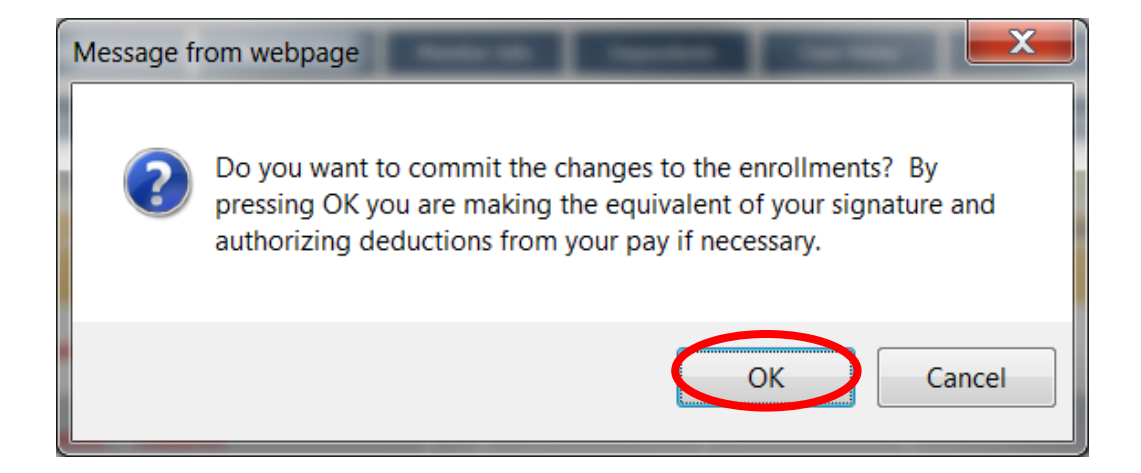

#### 13. Click OK.

| OREGON EDUCATORS      |                                               |                             |             |                    |                       |                    |              |
|-----------------------|-----------------------------------------------|-----------------------------|-------------|--------------------|-----------------------|--------------------|--------------|
| OFRR                  | Record Saved Successfully                     |                             |             |                    |                       |                    |              |
|                       | necolu suveu successiony                      |                             |             |                    |                       |                    |              |
| BENEFIT BOARD         | Quick Search                                  |                             |             |                    |                       |                    |              |
| System Codes          | ID E00272333                                  | Last Name Doe               |             |                    | First Name John       |                    |              |
| Address Setup         |                                               |                             |             |                    |                       |                    |              |
| Contact Setup         | Reset Active History H                        | listory Detail OE Histo     | ry          |                    |                       |                    |              |
| Security Setup        |                                               |                             |             |                    |                       |                    |              |
| Plan Management       | E-Benefit Summary Benefit Summ                | ary Member IDs Mei          | mber I      | nto Dependents     | Case Notes            | Other Group Cov.   | Employment   |
| Contact Management    | QSC Events Reinstate All                      | Term All Beneficiar         | ies         | Healthy Futures Bi | asic Flag - Dental Ba | isic Flag - Vision |              |
| Enrollment Management |                                               |                             |             |                    |                       |                    |              |
| Enrollments           | Summary for employee of Salem-                | -Keizer SD 24J (Currei      | nt)         |                    |                       |                    |              |
| Unsaved Enrollments   |                                               |                             |             |                    |                       | Depen              | dents        |
| Termination Approval  | Plan Type/Plan Name                           | Coverage Tier               | Enr<br>Type | Cov. Eff. Date     | End Date              | Buck               | Fawn         |
| Affidavit Fulfillment | Medical                                       |                             |             |                    |                       | 0                  | 0            |
| Email Notifications   | Moda Medical Plan G Statewide -<br>Composite  | Employee, Spouse & Children | Q           | 03/01/2015         |                       | $\checkmark$       | $\checkmark$ |
| Member QSC Request(0) | Vision                                        | Employee Shouse & Children  | 0           | 03/01/2015         |                       |                    |              |
| Enrollment Requests   | Moda Vision Plan 3 - Composite                | Employee, opouse a children | 4           | 00/01/2010         |                       | v                  | •            |
| Member Management     | Dental<br>ODS Dental Plan 2/Ortho - Composite | Employee & Spouse           | Q           | 12/01/2014         |                       | $\checkmark$       |              |
| Document Management   | Basic Life                                    | Employee Only - \$100.000   | N           | 11/01/2014         |                       |                    |              |
| Utilities             | Plan 11 Basic Life-\$100,000                  |                             |             |                    |                       |                    |              |
| Home Page Alerts      | Dismemberment                                 | Employee Only - \$100,000   | N           | 11/01/2014         |                       |                    |              |
| Reports               | Plan 11 Basic AD&D-\$100,000                  |                             |             |                    |                       |                    |              |
| Payroll Interface     | Optional Employee Life<br>Declined            |                             |             | 11/01/2014         |                       |                    |              |
| Report Mart           | Optional Spouse/Partner Life                  |                             |             |                    |                       |                    |              |
| BHS Interface         | Declined                                      |                             | _           | 11/01/2014         |                       |                    |              |
|                       | Optional Child Life                           |                             |             |                    |                       |                    |              |

14. You will then see Record Saved Successfully.